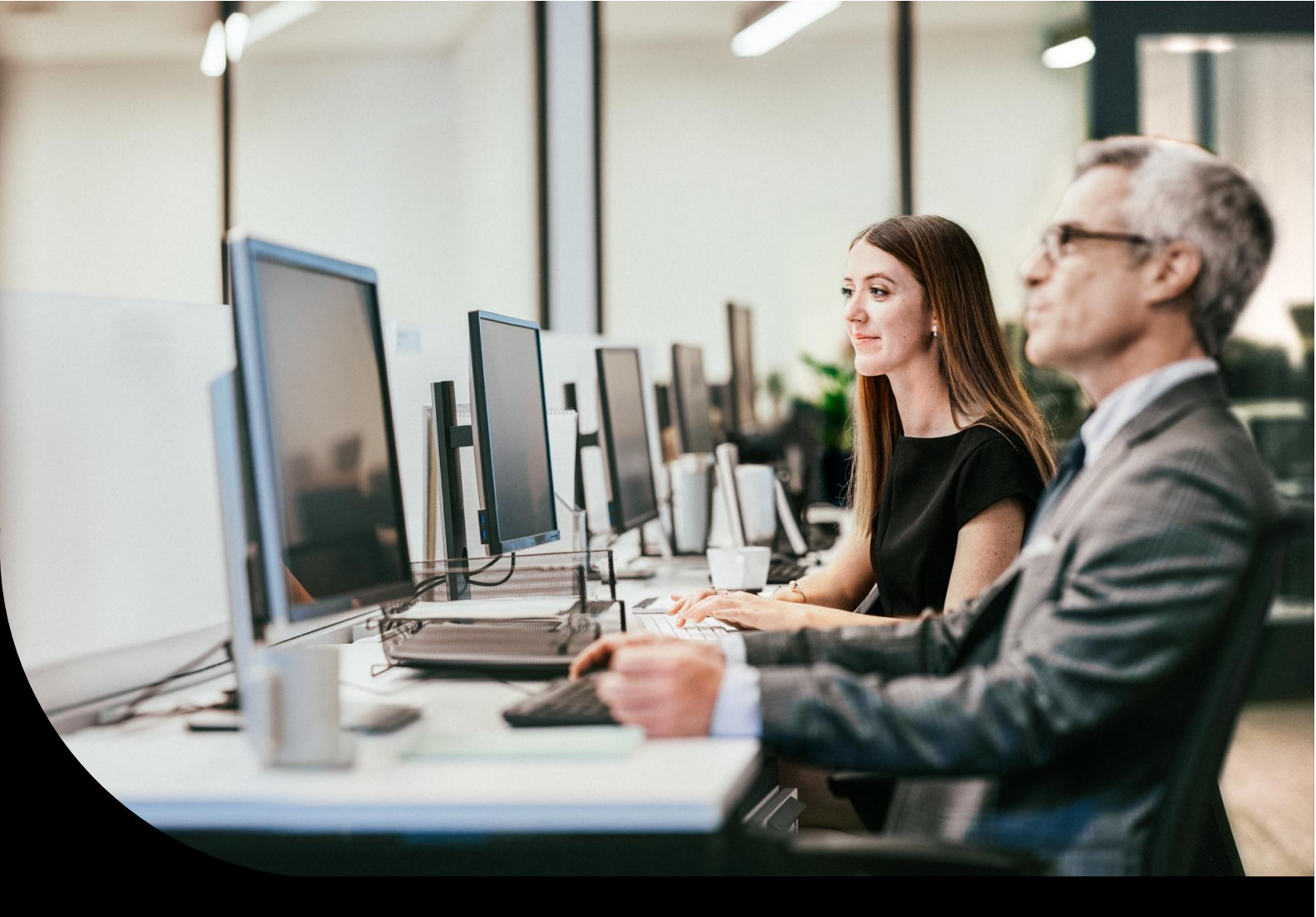

Support information, Sage 100 Warenwirtschaft

## Vertreterauswertungen

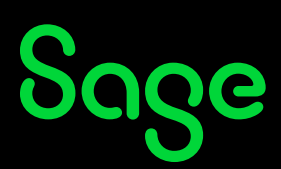

## Inhaltsverzeichnis

| 1.0   | Einführung                                  | 3  |
|-------|---------------------------------------------|----|
| 2.0   | Administrator, Formatierung Vertreternummer | 4  |
| 3.0   | Stammdaten                                  | 5  |
| 3.1   | Stammdaten – Vertreter                      | 5  |
| 3.1.1 | Stammdaten – Vertreter, Hamburger Menue     | 6  |
| 3.2   | Stammdaten – Provisionsgruppe               | 6  |
| 3.3   | Stammdaten – Kunden                         | 7  |
| 3.4   | Stammdaten – Artikel                        | 7  |
| 4.0   | Provisionen in der Belegerfassung           | 9  |
| 5.0   | Auswertungen, Auskünfte, Chefübersicht      | 11 |
| 5.1   | Auswertungen                                |    |
| 5.2   | Auskünfte                                   | 11 |
| 6.0   | Weitere zu beachtende Punkte!               | 13 |
| 7.0   | Fertig!                                     | 14 |

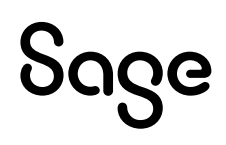

## 1.0 Einführung

In diesem Dokument erhalten Sie Informationen zur Anlage und Pflege von Vertretern und den notwendigen Grundlagen zur Erstellung der Vertreterprovisionsauswertung.

Bitte beachten Sie, dass die Office Line Warenwirtschaft keine eigentliche Vertreterabrechnung enthält, sondern lediglich entsprechende Auswertungen zur Verfügung stehen.

Erstellt wurde dieses Dokument auf Basis einer Sage 100. Mit älteren Versionsständen bzw. bei Einsatz der Office Line stellen sich Aufrufe, Fenster u.a. anders dar.

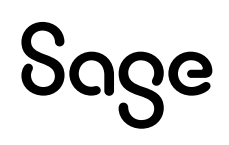

## 2.0 Administrator, Formatierung Vertreternummer

Wie andere Einstellungen (Artikelnummern, Kontokorrente etc.) auch können Sie im Administrator festlegen mit welchem Format Vertreternummern gepflegt werden.

**Wichtig:** Diese Formatierungseinstellungen sollten allgemein möglichst im Vorfeld, d.h. vor dem ersten Arbeiten mit der Applikation, vorgenommen werden. Eine Umstellung/Änderung im laufenden Betrieb kann z.B. dazu führen, dass bestehende Datensätze nicht mehr gefunden werden.

| Sage 100 Administrator                                                                                                    | A 14                                                                                                    |
|----------------------------------------------------------------------------------------------------|----------------------------------------------------------------------------------------------------|
| Datei Bearbeiten Extras Hilfe                                                                                                    |                                                                                                    |
| Datei Bearbeiten Extras Hilfe<br>Datenbanken<br>DubenoReweAbfD<br>DubenoReweAbfD<br>Du | ▲ Feldformatierung<br>Absatzplan<br>Anlagen<br>Arbeitsgänge<br>Arbeitsplätze<br>Artikel<br>BDE Terminal<br>Formel<br>Gemeinkostenschlüssel<br>Kapazitätsgruppen<br>Kostenaufteilung |
| Arlagen<br>                                                                                                    | Kostenstellen<br>Kostenstellen/Kostenträger<br>Kostenträger<br>Kunden<br>Lieferanten<br>Lohnart<br>Mitarbeiter<br>Objekte<br>Projekt<br>Ressource                                   |

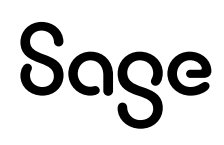

### 3.0 Stammdaten

### 3.1 Stammdaten – Vertreter

In den Stammdaten pflegen Sie Ihre Vertreter. Geben Sie zunächst Vertreternummer und -name an. Die hinterlegte Provisionsgruppe (siehe 3.2) dient zum Berechnen des Provisionssatzes.

Weiterhin können Sie dem Vertreter eine Personalnummer hinterlegen, sowie seinen Eintritt in den Betrieb und eine Kostenstelle angeben. Diese Felder sind, bezogen auf die Applikation Warenwirtschaft, reine Informationsfelder.

Die hinterlegte Provisionsgruppe (siehe Abschnitt 3.2) dient zur automatischen Ermittlung des Provisionssatzes für die Artikelposition in Belegen.

Sie können festlegen, ob es sich um einen Handelsvertreter handelt und welcher Steuercode in diesem Fall in Auswertungen angezeigt wird.

Die aktiv-Einstellung wird sich vorwiegend auf Suchdialoge aus und kann zudem in den Auskünften, bei der Datensatzauswahl zur Filterung genutzt werden.

Weiterhin kann ein Memo mit zusätzlichen Informationen zum Vertreter gepflegt werden.

**Hinweis**: Sollten Felder nicht benötigt werden können diese über die Individualisierungseinstellungen (Schraubenschlüssel, Konfiguration Layout) aus der Oberfläche entfernt werden.

| Vertreter      |            |                     |        |              |        |           |         |     |              |      |                  |                       |
|----------------|------------|---------------------|--------|--------------|--------|-----------|---------|-----|--------------|------|------------------|-----------------------|
| ≡              | Neu        | Memo                | Wieder | vorlage      | Adress | e         |         |     |              |      |                  |                       |
| Vertreternum   | ner        | Vertretername       |        | Kostenstelle |        | Provision | sgruppe | Ver | rtreter seit |      |                  |                       |
| Y #%C          |            | R%C                 |        | R%C          |        | R%C       |         | =   |              |      |                  |                       |
| V0001          |            | Scholz, Ludwig      |        | T20000       |        | KAM       |         | 01. | 01.1993      |      |                  |                       |
| V0002          |            | Daim Albert         |        | T21000       |        | AM        |         | 01. | 10.1997      |      |                  |                       |
| V0003          |            | Quandt, Heike       |        | T22000       |        | AM        |         | 01. | 11.1996      |      |                  |                       |
| V0004          |            | Gledhill, Jim       |        | T25000       |        | AM        |         | 01. | 05.1995      |      |                  |                       |
| V0005          |            | Steier, Manula      |        | T20000       |        | JAM       |         | 01. | 04.1999      |      |                  |                       |
| V0100          |            | Stadler, Franz      |        | T20000       |        | KAM       |         | 15. | 10.1993      |      |                  |                       |
| V0101          |            | Inaktiver Vertreter |        |              |        | AM        |         | 02. | 06.2008      |      |                  |                       |
|                |            |                     |        |              |        |           |         |     |              | -~   | )                |                       |
| Grundlagen     |            |                     |        |              |        |           |         |     |              |      |                  |                       |
| Grundlagen     |            |                     |        |              |        |           |         |     |              |      | Details          |                       |
| Vertreternumme | r V0003    |                     |        |              |        |           |         |     |              | •••• | Kostenstelle     | T22000   Vertrieb Süd |
| Vertretername  | Quandt, He | ike                 |        |              |        |           |         |     |              |      | Provisionsgruppe | AM   Account MA       |
| Personalnumme  | r          |                     |        |              |        |           |         |     |              |      | Handelsvertreter | Nein                  |
| Vertreter seit | 01.11.1996 |                     |        |              |        |           |         |     |              |      | Steuercode       |                       |
|                |            |                     |        |              |        |           |         |     |              |      | Aktiv            | Ja                    |
| Memo           |            |                     |        |              |        |           |         |     |              | 1    |                  |                       |
|                |            |                     |        |              |        |           |         |     |              | ]    |                  |                       |

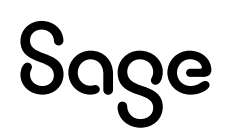

### 3.1.1 Stammdaten – Vertreter, Hamburger Menue

Über das Hamburger Menue ( E) unterhalb des Funktionsnamens Vertreter können Sie neben den Standardfunktion dieser Menues noch die nachfolgend aufgeführten vertreterspezifisch aufgeführten Punkte aufrufen.

Die Sammelmappe zum Vertreter, die Vertreterauskunft sowie den Aufruf der Funktion Provisionsgruppen.

Hier können Sie auch eine Adresse zum Vertreter pflegen. Selbige würde auch im Adressstamm angezeigt.

### 3.2 Stammdaten – Provisionsgruppe

Die Provisionsgruppe (unter Stammdaten – Gruppen und Grundlagen) wird zur Ermittlung des Provisionssatzes für die Artikelposition benötigt.

Im Bereich Grundlagen vergeben Sie zunächst Name und Bezeichnung der Gruppe und bestimmen, ob sich die Provisionssätze auf den Umsatz oder den ermittelten Roherlös beziehen.

| P   | ovisionsg       | ruppen     |                   |                     |   |      |      |
|-----|-----------------|------------|-------------------|---------------------|---|------|------|
| Ξ   | Ne              | u          |                   |                     |   |      |      |
|     | Provisionsgrupp | en         | Bezeichnung       | Bernessungsgrundlag | e |      |      |
| Y   | R%C             |            | R%C               |                     | - |      |      |
| Þ   | AM              |            | Account MA        | Umsatz              |   |      |      |
|     | JAM             |            | Junior Account MA | Umsatz              |   |      |      |
|     | KAM             |            | Key Account MA    | Roherlös            |   |      |      |
| Gr  | undlagen        |            |                   |                     |   | <br> | <br> |
| 0   | unulagen        |            |                   |                     |   |      |      |
| Gru | indlagen        |            |                   |                     |   |      |      |
| F   | rovisionsgruppe | AM         |                   |                     |   |      |      |
| E   | lezeichnung     | Account MA | 4                 |                     |   |      |      |
| E   | emessungsgr     | Umsatz     |                   |                     |   |      | •    |
|     |                 |            |                   |                     |   |      |      |

Im Bereich Provisionssätze werden die gültigen (zu ermittelnden) Sätze hinterlegt. Hier können Sie bestimmen ob diese generell, für eine bestimmte Kunden- oder Artikelgruppe oder aber entsprechende Kombinationen gelten.

Beispiel:

Für die nachfolgend aufgeführten Provisionsätze würde gelten dass bei allen Kunden zu diesem Vertreter ein Provisionssatz von 10% gezogen würde. Lediglich bei Kunden der Kundengruppe WVI würde ein Satz von 11% ermittelt.

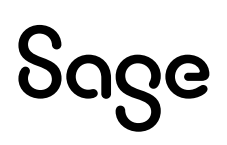

### 3.3 Stammdaten – Kunden

Die Ermittlung der Vertreterprovisionen der Office Line findet standardmäßig kundenbezogen statt. Insofern muss der Vertreter noch dem jeweiligen Kontokorrent hinterlegt werden. Hier würde auch die Kundengruppe festgelegt, falls Provisionssätze auf diese ausgerichtet sind.

**Wichtig:** Beachten Sie die Trennung der Office Line zw. Adress- und Kundengruppe (Register Grundlagen vs. Register Kontokorrent, relevant ist letzteres).

Außerdem kann hinterlegt werden, ob ein Kunde überhaupt provisionsfähig ist. Soll zum Beispiel einem einzelnen Kunden keine Provision erteilt werden, wäre dies hier anzugeben.

| Neu                                                                                                    | Memo                                                                                                    | E-Mail senden B         | ankverbindunger | n Beleg anleg                                                                                                    | en 🗸 🛛 I                                                                                | Belegauskunft                                                      |                       |                   |
|----------------------------------------------------------------------------------------------------|----------------------------------------------------------------------------------------------------|-------------------------|-----------------|----------------------------------------------------------------------------------------------------|-----------------------------------------------------------------------------------------|--------------------------------------------------------------------|-----------------------|-------------------|
|                                                                                                    |                                                                                                    |                         |                 |                                                                                                    |                                                                                         |                                                                    |                       |                   |
| Kundennummer                                                                                                    | Kunden-Matchcode                                                                                                    | Name 1                  | Gruppe-Adress   | se Land                                                                                                    |                                                                                         | PLZ                                                                | Ort                   |                   |
| 8%C                                                                                                    | R%C                                                                                                    | 8%C                     |                 | -                                                                                                    |                                                                                         | - 8%C                                                              | 8%C                   |                   |
| D100000                                                                                                    | Arber, Sauerlach                                                                                                    | Franz Arber             | KD              | DE                                                                                                    |                                                                                         | 82054                                                              | Sauerlach             |                   |
| D100001                                                                                                    | Hydrokulturen Lohmann G                                                                                                    | Hydrokulturen Lohmann G | KD              | DE                                                                                                    |                                                                                         | 70199                                                              | Stuttgart             |                   |
| D100002                                                                                                    | Neukunde August, Frankfur                                                                                                    | Neukunde August         | KD              | DE                                                                                                    |                                                                                         | 60437                                                              | Frankfurt             |                   |
| D100003                                                                                                    | Augstein, Hamburg                                                                                                    | Hans Michael Augstein   | KD              | DE                                                                                                    |                                                                                         | 22529                                                              | Hamburg               |                   |
| D100004                                                                                                    | Scholphort Multimedia, Fra.                                                                                                    | Scholphort multimedia   | KD              | DE                                                                                                    |                                                                                         | 60320                                                              | Frankfurt             |                   |
| D100005                                                                                                    | Fotodesign GmbH, Leipzig                                                                                                    | Fotoderign GmbH         | KD              | DE                                                                                                    |                                                                                         | 04288                                                              | Leipzig               |                   |
| D100006                                                                                                    | Semix GmbH, Leipzig (Liefe.                                                                                                    | Senix GmbH              | KD              | DE                                                                                                    |                                                                                         | 04107                                                              | Leipzig               |                   |
| D100007                                                                                                    | Neukunde November, Sch                                                                                                    | Neukunde November       | KD              | DE                                                                                                    |                                                                                         | 87645                                                              | Schwangau             |                   |
| D100008                                                                                                    | Neukunde Mai, Mainhausen                                                                                                    | Neukunde Mai            | KD              | DE                                                                                                    |                                                                                         | 56789                                                              | Mainhausen            |                   |
| unde Grundla                                                                                                    | gen Ansprechpartner Mahn                                                                                                    | vesen/Zahlungsverkehr   | Verkauf/Liefer  | rung<br>Debitor                                                                                                    |                                                                                         |                                                                    |                       |                   |
| unde Grundla                                                                                                    | gen Ansprechpartner Mahn                                                                                                    | vesen/Zahlungsverkehr   | Verkauf/Liefer  | rung<br>Debitor                                                                                                    | D10000                                                                                  |                                                                    |                       |                   |
| Grundla     Grundla     schrift                                                                                                    | gen Ansprechpartner Mahn                                                                                                    | vesen/Zahlungsverkehr   | Verkauf/Liefer  | rung<br>Debitor<br>Kundennummer                                                                                                    | D100000                                                                                 | · · · · · · · · · · · · · · · · · · ·                              |                       |                   |
| Grundla     Grundla     schrift                                                                                                    | gen Ansprechpartner Mahnv<br>Herm<br>Franz Arber                                                                                           | vesen/Zahlungsverkehr   | Verkauf/Liefer  | rung<br>Debitor<br>Kundennummer<br>Kunden-Matchco                                                                                                    | D100000<br>de Arber, Saueri                                                             | ach                                                                |                       |                   |
| Cunde Grundla<br>schrift<br>Anrede<br>Name 1<br>Name 2<br>Zurate                                                                                             | gen Ansprechpartner Mahnu<br>Herrn<br>Franz Arber<br>Großhändler                                                                           | vesen/Zahlungsverkehr   | Verkauf/Liefer  | rung<br>Debitor<br>Kundennummer<br>Kunden-Matchco<br>Währung                                                                                                  | D100000<br>de Arber, Saueri<br>EUR   Euro                                               | ach                                                                |                       |                   |
| unde Grundla<br>schrift<br>Anrede<br>Name 1<br>Name 2<br>Zusatz<br>Straße/Poetfach                                                                           | gen Ansprechpartner Mahnu<br> Herrn<br>Franz Arber<br>Großhändler<br>                                                                      | vesen/Zahlungsverkehr   | Verkauf/Liefer  | rung<br>Debitor<br>Kundennummer<br>Kunden-Matchco<br>Währung<br>Zahlungskonditik<br>Vortexter                                                                 | D100000<br>de Arber, Sauerl<br>EUR   Euro<br>n BEZ Kunde                                | ach                                                                | ngsauftrag für Kunden |                   |
| Grundla<br>schrift<br>Anrede<br>Name 1<br>Name 2<br>Zusatz<br>StraBe/Postfach<br>Oct                                                                         | gen Ansprechpartner Mahnu<br>Herrn<br>Franz Arber<br>Großhändler<br>Wagnergasse 3<br>DE w 80054 Sauerlach                                  | vesen/Zahlungsverkehr   | Verkauf/Liefer  | rung<br>Debitor<br>Kundennummer<br>Kunden-Matchco<br>Währung<br>Zahlungskonditio<br>Vertreter                                                                 | D100000<br>de Arber, Sauerl<br>EUR   Euro<br>n BEZ Kunde  <br>V0003   Qui               | ach                                                                | ngsauftrag für Kunden | •                 |
| Kunde Grundla<br>nschrift<br>Anrede<br>Name 1<br>Name 2<br>Zusatz<br>Straße/Postfach<br>Ort                                                                  | gen Ansprechpartner Mahn<br>Herrm<br>Franz Arber<br>Großhändler<br>Wagnergasse 3<br>DE                                                     | vesen/Zahlungsverkehr   | Verkauf/Liefer  | Debitor<br>Kundennummer<br>Kunden-Matchco<br>Währung<br>Zahlungskonditik<br>Vertreter<br>Gruppe                                                               | D100000<br>de Arber, Sauerl<br>EUR   Euro<br>n BEZ Kunde  <br>V0003   Qui<br>WVI   Wred | ach<br>Lastschrift oder Abbuch<br>andt, Heiks<br>Heikäufer Inland  | ngsauftrag für Kunden | •                 |
| Grundla<br>ischrift<br>Anrede<br>Name 1<br>Xame 2<br>Zusatz<br>Straße/Postfach<br>Ort<br>Adress-Matchcode                                                    | gen Ansprechpartner Mahnu<br>Herrn<br>Franz Arber<br>Großhändler<br>Wagnergasse 3<br>DE 82054 Sauerlach<br>Arber, Sauerlach                | vesen/Zahlungsverkehr   | Verkauf/Liefer  | Debitor<br>Kunden-ummer<br>Kunden-Matchcc<br>Währung<br>Zahlungskonditik<br>Vertreter<br>Gruppe                                                               | D100000<br>de Arber, Saueri<br>EUR   Euro<br>n BEZ Kunde  <br>V0003   Qui<br>WVI   Vier | ach<br>Lastschrift oder Abbusit<br>andt, Heike<br>Herkäufer Inland | ngsauftrag für Kunden | •<br>۱ • ۱<br>• ۹ |
| e Grundla<br>sschrift<br>Anrede<br>Name 1<br>Name 2<br>Zusatz<br>Straße/Postfach<br>Ort<br>Adress-Matchcode<br>wweichende Postan                             | gen Ansprechpartner Mahnu<br>Herrn<br>Franz Arber<br>Großhändler<br>Wagnergasse 3<br>DE  82054<br>Sauerlach<br>Arber, Sauerlach<br>Schrift | vesen/Zahlungsverkehr   | Verkauf/Liefer  | Debitor<br>Kundennummer<br>Kunden-Matchco<br>Währung<br>Zahlungskonditio<br>Vertreter<br>Gruppe<br>Kennzeichen                                                | D100000<br>de Arber, Sauerl<br>EUR   Euro<br>n BEZ Kunde  <br>V0003   Qui<br>WVI   Viet | ach<br>Lastschrift oder Abbud<br>andt, Heike<br>Heikaufer Inland   | ngsauftrag für Kunden | •                 |
| Grundla     Grundla     Grundla     Anrede     Name 1     Name 2     Zusatz     Straße/Postfach     Ort     Adress-Matchcode     weichende Postan     Zusatz | gen Ansprechpartner Mahnu<br>Herrn<br>Franz Arber<br>Großhändler<br>Wagnergasse 3<br>DE = 82054<br>Arber, Sauerlach<br>Schrift             | vesen/Zahlungsverkehr   | Verkauf/Liefer  | Pebitor<br>Kundennummer<br>Kunden-Matchco<br>Währung<br>Zahlungskonditid<br>Vertreter<br>Gruppe<br>Kennzeichen<br>Provisionsfähig                             | D100000<br>de Arber, Sauerl<br>EUR   Euro<br>n BEZ Kunde  <br>V0003   Qui<br>WVI   Wich | ach<br>Lastschrift oder Abburg<br>andt, Heite<br>werkäufer Inland  | ngsauftrag für Kunden | •<br>•<br>•       |
| Cunde Grundla  schrift  Anrede Name 1  Name 2  Zusatz  Straße/Postfach Ort Adress-Matchcode  wweichende Postan  Zusatz  Straße/Postfach                      | gen Ansprechpartner Mahn<br>Franz Arber<br>Großhändler<br>Wagnergasse 3<br>DE = 82054 Sauerlach<br>Arber, Sauerlach<br>schrift             | vesen/Zahlungsverkehr   | Verkauf/Liefer  | rung<br>Debitor<br>Kundennummer<br>Kunden-Matchee<br>Währung<br>Zahlungskondtid<br>Vertreter<br>Gruppe<br>Kennzeichen<br>Provisionsfähig<br>ABC-Klassifizieru | D100000<br>de Arber, Sauert<br>EUR   Euro<br>n BEZ Kunde  <br>V0003   Qui<br>WVI   Viet | ach<br>Lastschrift oder Abbuel<br>andt, Heike<br>Herkäufer Inland  | ngsauftrag für Kunden |                   |

### 3.4 Stammdaten – Artikel

Artikelbezogen kann ebenfalls die Provisionsfähigkeit (standardmäßig unter Eigenschaften und Lager) festgelegt werden.

Im Grundlagenregister wird zudem die Artikelgruppe (Pflichtfeld) eingestellt.

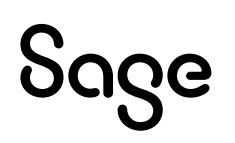

| A   | rtikel            |         |                      |               |                     |                  |                    |                      |                      |                       |       |               |                    |                      |         |           |       |    | ÷.   | ° _ ٿ         |
|-----|-------------------|---------|----------------------|---------------|---------------------|------------------|--------------------|----------------------|----------------------|-----------------------|-------|---------------|--------------------|----------------------|---------|-----------|-------|----|------|---------------|
| Ξ   | N                 | leu     | Mem                  | 0             | Dispobestand        | Lagerbestand     | t                  |                      |                      |                       |       |               |                    |                      |         |           |       |    | Date | nsätze wählen |
|     | Artikelgruppe     | Artike  | elgruppe Bezeichnung | Artikelnummer | Matchcode Artikel   |                  | Variante           |                      | Hauptlieferant       | Hauptlagerplatz       | Basis | mengeneinheit | Verkaufsme         | ngeneinheit          | Verkauf | Beschaff. | _ Akt | iv |      |               |
| Y   | •                 | 1960    |                      | 156           | #560                |                  | 1560               |                      | #%c                  | 1960                  |       |               |                    | -                    | •       |           |       | -  |      |               |
|     | 070               | Textily | waren                | 00100041      | T-Shirt (Variante)  |                  | Farbe: gelb; 0     | Fröße: 38            | K100000              | Haupt02;0;0;0         | Stk   |               | Stk                |                      | Ja      | Ja        | Ja    |    |      |               |
|     | 070               | Textily | waren                | 00100041      | T-Shirt (Variante)  |                  | Farbe: gelb; 0     | iröße: 40            | K100000              | Haupt02;0;0;0         | Stk   |               | Stk                |                      | Ja      | Ja        | Ja    |    |      |               |
|     | 050               | Haush   | haltswaren           | 00100042      | Joghurt (Variante u | ind Fifo)        | Grundartikel       |                      | K100004              | KÜHL-HR01;0;0;0       | Stk   |               | Stk                |                      | Ja      | Ja        | Ja    |    |      |               |
|     | 050               | Haush   | haltswaren           | 00100042      | Joghurt (Variante u | ind Fifo)        | Geschmack: B       | irdbeer; Größe: 150  | K100004              | KÜHL-HR01;0;0;0       | Stk   |               | Stk                |                      | Ja      | Ja        | Ja    |    |      |               |
|     | 050               | Haush   | haltswaren           | 00100042      | Joghurt (Variante u | ind Fifo)        | Geschmack: I       | irdbeer; Größe: 250  | K100004              | KÜHL-HR01;0;0;0       | Stk   |               | Stk                |                      | Ja      | Ja        | Ja    |    |      |               |
|     | 050               | Haush   | haltswaren           | 00100042      | Joghurt (Variante u | ind Fifo)        | Geschmack: \       | /anille; Größe: 150  | K100004              | KÜHL-HR01;0;0;0       | Stk   |               | Stk                |                      | Ja      | Ja        | Ja    |    |      |               |
|     | 050               | Haush   | haltswaren           | 00100042      | Joghurt (Variante u | ind Fifo)        | Geschmack: \       | /anille; Größe: 250  | K100004              | KÜHL-HR01;0;0;0       | Stk   |               | Stk                |                      | Ja      | Ja        | Ja    |    |      |               |
|     | 050               | Haush   | haltswaren           | 00100042      | Joghurt (Variante u | ind Fifo)        | Geschmack: \       | /anille; Größe: 500  | K100004              | KÜHL-HR01;0;0;0       | Stk   |               | Stk                |                      | Ja      | Ja        | Ja    |    |      |               |
|     | 050               | Haush   | haltswaren           | 00100042      | Joghurt (Variante u | ind Fifo)        | Geschmack: \       | /anille; Größe: 1000 | K100004              | KÜHL-HR01;0;0;0       | Stk   |               | Stk                |                      | Ja      | Ja        | Ja    |    |      |               |
| Þ   | 030               | Möbe    | el & Wohnen          | 00200050      | Stehleuchte (Favor  | it)              |                    |                      | K200000              | Haupt01;0;0;0         | Stk   |               | Stk                |                      | Ja      | Ja        | Ja    |    |      |               |
|     | 041               | Audio   | 2                    | 00250012      | Antennenkabel (M    | engenberechnung) |                    |                      | K100002              | Haupt01;0;0;0         | m     |               | m                  |                      | Ja      | Ja        | Ja    |    |      |               |
|     | 042               | Video   | >                    | 00500040      | Camcorder RC 12 (   | Nachfolgemodell) |                    |                      | K100002              | Haupt01;0;0;0         | Stk   |               | Stk                |                      | Ja      | Ja        | Ja    |    |      |               |
|     | 042               | Video   | )                    | 00500041      | Camcorder Mega S    | itar             |                    |                      |                      | Haupt01:0:0:0         | Stk   |               | Stk                |                      | Ja      | Ja        | Ja    |    |      |               |
| Lag | erhaltung         | 5       |                      |               |                     |                  | Disposition        |                      |                      |                       |       | Kennzeiche    | n                  | Chan de ada atilizat |         |           |       |    |      | _             |
| L . | agertunrung       |         | Ja                   |               |                     |                  | Dispomethode       | 11   Disposition     | uber Autragsmenge un | nd Lagerbestand       | •     | Artikelart    |                    | Standardartikei      |         |           |       |    |      | •             |
| L L | agerplatzzuordni  | lung    | Nein                 |               |                     | •                | Dispotaktor        | 1,00                 |                      |                       |       | Mitarbeit     | er                 |                      |         |           |       |    |      | <u></u> ر     |
| L L | agerbestand       |         | 428                  |               |                     |                  | Meidebestand       | 50                   | · · ·                |                       |       | Kundenk       | rtei               | Ja                   |         |           |       |    |      | ۲             |
| L L | agermengeneinn    | neit    | Stk   Stuck          |               |                     | •                | Bestellmenge       | 0,00                 |                      | $\mathbf{\mathbf{N}}$ |       | Lieferanti    | enkartei           | Ja                   |         |           |       |    |      | ۲             |
|     | ME enthalt BME    |         | 1                    |               |                     |                  | Bestellmonate      |                      |                      |                       |       | Einmalart     | ikel               | Nein                 |         |           |       |    |      | ۲             |
|     | lachkommast. LN   | ME      | 0                    |               |                     | •                |                    |                      |                      |                       |       | Variante      |                    |                      |         |           |       |    |      | ۲             |
| 6   | sewicht pro LME ( | (kg)    |                      |               |                     |                  |                    |                      |                      |                       |       | Fremdleis     | tung               | Nein                 |         |           |       |    |      | ۲             |
|     |                   |         |                      |               |                     |                  |                    |                      |                      |                       |       | Reverse (     | harge              | Keine                |         |           |       |    |      | ۲             |
| Inv | entur             |         |                      |               |                     |                  | Eigenschaften      |                      |                      |                       |       | Kalkulation   |                    |                      |         |           |       |    |      |               |
| E   | intnahmeverfahre  | en      |                      |               |                     | *                | Seriennummernpfile | cht Keine            |                      |                       |       | Rabattfäh     | 9                  | Ja                   |         |           |       |    |      |               |
| 1   | nventur           |         | Stichtag             |               |                     | *                | Chargenpflicht     | Keine                |                      |                       | ٠     | Provision     | sfähig             | Ja 1                 |         |           |       |    |      | ٠             |
| в   | lewertungssatz    |         | Bewertung 100%   10  | 0.00 %        |                     | *                | Länge (cm)         |                      |                      |                       |       | Skontierf     | šhig               | Ja                   |         |           |       |    |      | ٣             |
|     |                   |         |                      |               |                     |                  | Breite (cm)        |                      |                      |                       |       | Bezugsko      | stenzuschlag       | 4,00                 |         |           |       |    |      |               |
|     |                   |         |                      |               |                     |                  | Höhe (cm)          |                      |                      |                       |       | Gemeink       | -<br>ostenzuschlag | 7,00                 |         |           |       |    |      |               |
|     |                   |         |                      |               |                     |                  | Gewicht (kg)       | 3.2000               |                      |                       |       | Gewinnz       | ischlag            | 10.00                |         |           |       |    |      |               |
|     |                   |         |                      |               |                     |                  |                    |                      |                      |                       |       |               | -                  |                      |         |           |       |    |      |               |

# Sage

## 4.0 Provisionen in der Belegerfassung

Das Programm ermittelt Provisionen über die obigen festgelegten Einstellungen pro Belegposition.

Mit Rückgriff auf die Beispieldarstellung des Punktes 3.2:

Die Vertreterin Heike Quandt ist dem Kunden Arber (Kundengruppe WVI) hinterlegt worden. Ihr wurde die Provisionsgruppe AM zugeordnet. Kunden der Gruppe WVI erhalten 11% Provision auf den Umsatz. Wird ein Geschäft für Arber für einen provisionsfähigen Artikel arrangiert werden 11% Provision ermittelt.

In der nachfolgenden Abbildung wurden die Felder Provisionsbetrag in die neue Belegerfassung der Office Line integriert, eine Alternative wäre das Einbinden der Felder in den Bereich Details.

**Hinweis:** Bei der alten Belegerfassung kann das Feld über die Positionsdetails (Register Sonstiges) aufgerufen/eingesehen werden.

| Au<br>≡ | ıft | rag | Isbe<br>Net | sti  | ätigun  | <b>g</b><br>Bel | eg su | chen Be      | leg übernehmen i | in             |       |       |   |               |     |                  |                   | Kunde<br>Beleg-<br>Vorgar | Arber, Sauerlae<br>Nr.: |
|---------|-----|-----|-------------|------|---------|-----------------|-------|--------------|------------------|----------------|-------|-------|---|---------------|-----|------------------|-------------------|---------------------------|-------------------------|
| Bele    | gko | pf  | P           | osit | ionen   | Bele            | gfuß  |              |                  |                |       |       |   |               |     |                  |                   |                           |                         |
|         | ≡   |     | Posi        | tion | löschen |                 | Zeil  | e einfügen   | Neu nummer       | rieren Pr      | eisfi | ndung |   | Lieferantenve | rgl |                  |                   |                           | ¢                       |
|         |     |     | _           |      |         |                 |       | Bezeichnung  |                  | Menge          |       | ME    |   | Liefertermin  |     | Einzelpreis      | <b>G</b> amtpreis | Rabatt (%)                | Zusatzinfos             |
|         |     |     | тур         |      | Artikel |                 |       | Langtext     |                  |                |       |       |   |               |     | Provisionsbetrag | Provisionssatz    |                           |                         |
|         |     | 1   | Ar          | -    | 0020005 | ۶ c             | C     | Deckenfluter | Antinea          |                | 1     | Stk   | • | 07.09.2016    | •   | 204,01           | 204,01            | 5,00                      |                         |
|         | •   |     |             |      |         |                 |       | Stehleuch    | hte wunderbar,   | energiesparend |       |       |   |               |     | 17,92            |                   |                           | 11,00                   |
|         | *   |     |             | •    |         | 5               | C     |              |                  |                |       |       | • |               | •   |                  |                   |                           |                         |
|         |     |     |             |      |         |                 |       |              |                  |                |       |       |   |               |     | _                |                   |                           |                         |

Sollen für einzelne Positionen des Belegs ausnahmsweise andere Konditionen gelten kann der Provisionssatz hier direkt geändert werden.

Über das Hamburger Menü der Positionserfassung besteht die Möglichkeit über Kalkulation alternativ den ermittelten Provisionsbetrag aufzurufen (alte Belegerfassung, Button Positionen – Kalkulation – Provisionen).

Soll für den gesamten Beleg ein abweichender Provisionssatz gelten oder aber dieser Beleg einem anderen Vertreter zugeordnet werden, legen Sie dies im Belegfuß fest (alte Belegerfassung, Register Empfänger).

## Sage

| Beleg suchen Beleg übernehmer | n in                     |                         |                        | Kunde: Arber, Sauerlach<br>Beleg-Nr.:<br>Vorgang: | عر |
|-------------------------------|--------------------------|-------------------------|------------------------|---------------------------------------------------|----|
| Belegfuß                      |                          |                         |                        |                                                   |    |
| 3,81                          | Rabattbasis              | 193,81                  | Belegrabatt3           | 3                                                 | *  |
| ozentual  V0                  | Rabattart<br>Rabatt      | prozentual              | Rabattbasi             | s 193,81<br>Rabatt 3                              |    |
| 3,81                          | Summe nach Rabatt        | 193,81                  | Rabattart<br>Rabatt    | prozentual                                        |    |
|                               | Zuschläge                |                         | Summe na               | ch Rabatt 193,81                                  |    |
| 5schen *                      | Zuschlag<br>Zuschlagart* | zuschlagsw Steuerbetrag | Gesamtgev<br>Vertreter | wicht (kg) 3,20<br>V0003   Quan P ***             |    |
| ,                             | 4                        |                         | abw. Provis            | sionssatz 20,00                                   |    |

# Sage

## 5.0 Auswertungen, Auskünfte, Chefübersicht

#### 5.1 Auswertungen

Die Provisionen und Umsätze Ihrer Vertreter können Sie über die Auswertungen (Umsatzlisten – Vertreter) einsehen.

Es stehen folgende Auswertungen zur Verfügung:

- Vertreterhitliste
- Vertreterumsätze
- Vertreter/Artikelgruppenumsätze
- Vertreter/Artikelumsätze
- Vertreter/Kundengruppenumsätze
- Vertreter/Kundenumsätze
- Vertreterprovisionen

**Wichtig:** Für die Vertreterprovisionsauswertung werden nur diejenigen Umsätze herangezogen welche auch tatsächlich provisionswirksam wurden. Falls in einer Rechnung 2 verschiedene Artikel a 1000 Euro veräußert wurden und einer der beiden Artikel ist nicht provisionswirksam werden nur die 1000 Euro Umsatz (bzw. der zugehörige Roherlös) des anderen Artikels in dieser Liste ausgewiesen.

| Vertreterprovisionen                | Mustermann & K                    | omplett, | Frankfurt |
|-------------------------------------|-----------------------------------|----------|-----------|
| Zeitraum Januar - Dezember 2016, Wa | ährung: Eigenwährung              |          |           |
| V0003 - Quandt, Heike               | Provisionsgruppe: AM - Account MA |          |           |
|                                     |                                   | Umsatz   | Provision |
|                                     | Summen Vertreter 32               | 2.773,49 | 3.277,35  |
| V0004 - Gledhill, Jim               | Provisionsgruppe: AM - Account MA |          |           |
|                                     |                                   | Umsatz   | Provision |
|                                     | Summen Vertreter                  | 1.102,28 | 430,74    |

#### 5.2 Auskünfte

Über die Auskünfte – Verkauf – Vertreter können weitere Informationen für den einzelnen Vertreter ermittelt werden.

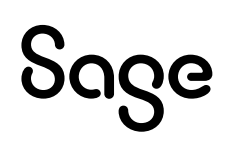

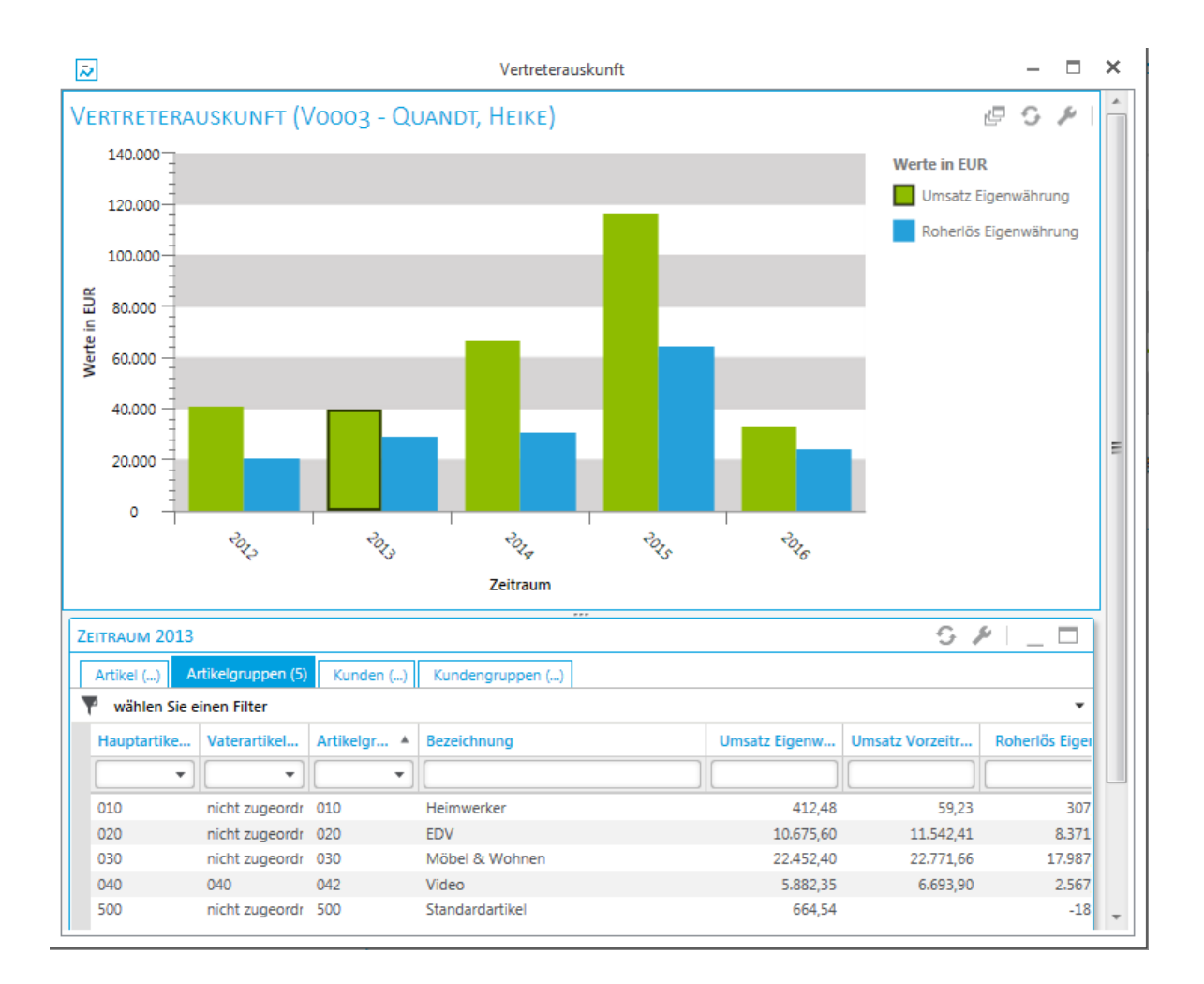

## 6.0 Weitere zu beachtende Punkte!

Um Gutschriften in der Auswertung Vertreterprovisionen zu berücksichtigen, muss in der Selektionsmaske vor dem Aufruf unter Provisionsabzug "Stornorechnung und Gutschrift" ausgewählt werden.

Ein Beleg/eine Position kann nicht auf mehrere Vertreter aufgeteilt werden.

Es existiert keine automatische Übergabe/Verbindung zum Rechnungswesen der Office Line. Eine Vertreterabrechnung müsste manuell gebucht werden.

Positionen mit negativem Wert werden aus der Auswertung Vertreterprovisionen herausgerechnet. Positionen mit positivem Wert und negativem Roherlös jedoch nicht. Eine mögliche Umgehung besteht in der Übergabe der Auswertung Vertreterumsätze an Excel (und dortiger Weiterverarbeitung).

Die Provisionsfähigkeit wird pro Beleg bzw. pro Position festgehalten. Dies kann z.B. bedeuten, dass bei der Kopie alter Positionen trotz aktuell geänderter Stammdateneinstellungen keine Provision ermittelt wird.

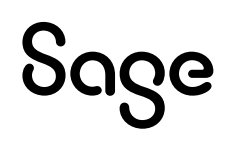

## 7.0 Fertig!

Sie können nun Ihre Einstellungen zu den Vertreterauswertungen vornehmen bzw. die ermittelten Werte nachverfolgen.

Sollten Sie allgemeine Fragen zum Programm haben, nutzen Sie bitte auch die Programmhilfe/Dokumentation, die Sie in der Anwendung über die Schaltfläche über die Multifunktionsleiste (Ribbon) aufrufen können.

Weitere Informationen zum Programm finden Sie auch in unserer Wissensdatenbank, welche Sie über die Service Welt abrufen können. Die Wissensdatenbank können Sie über die Anmeldung als registrierter Kunde in unserer Servicewelt über <u>www.sage.de</u> aufrufen.

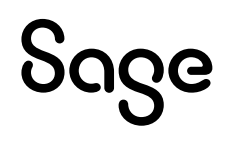

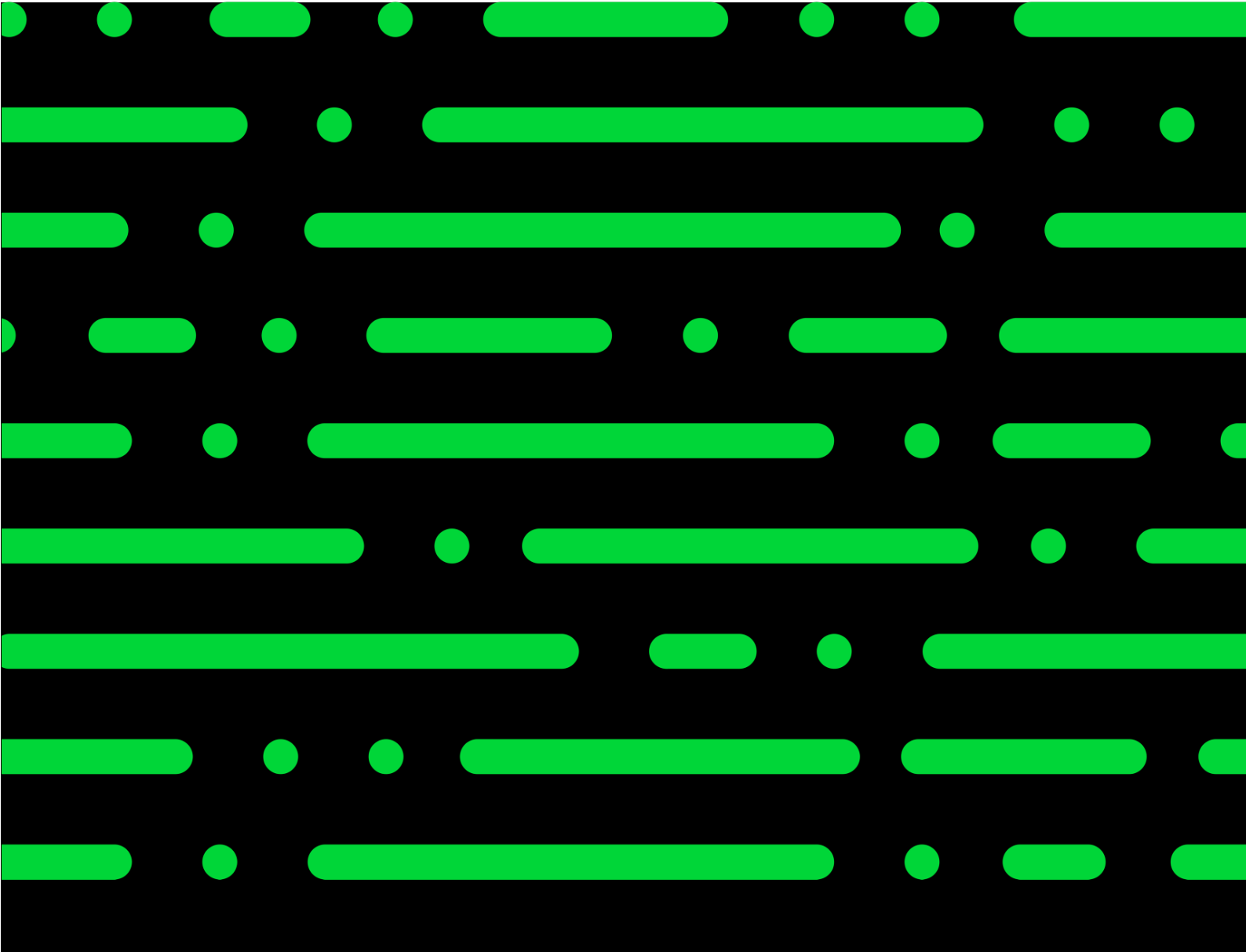

### Sage GmbH

Franklinstraße 61 – 63 60486 Frankfurt am Main

+49 69 50007-0 info@sage.de

www.sage.com

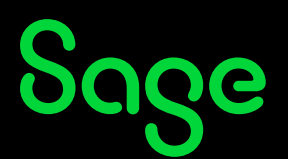

© Sage GmbH. Alle Rechte vorbehalten. Sage, das Sage Logo sowie hier genannte Sage Produktnamen sind eingetragene Markennamen der Sage Global Services Limited bzw. ihrer Lizenzgeber. Alle anderen Markennamen sind Eigentum der jeweiligen Rechteinhaber. Technische, formale und druckgrafische Änderungen vorbehalten.